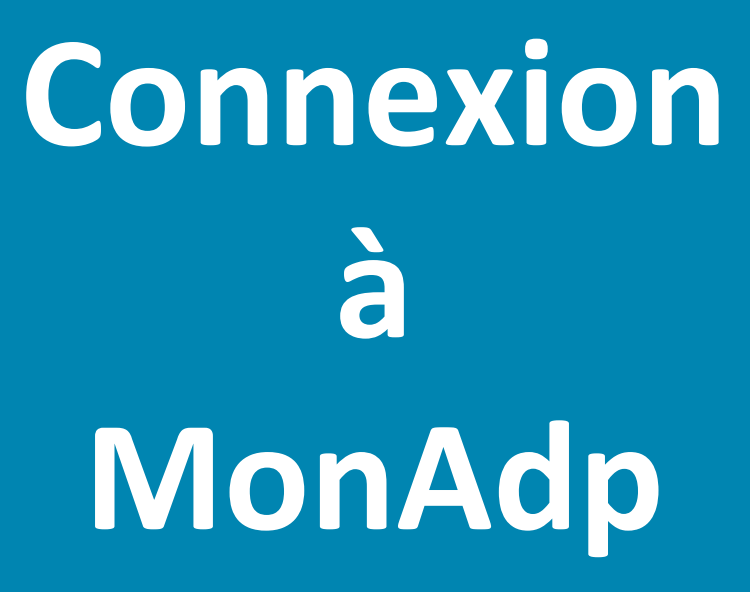

Guide Collaborateur

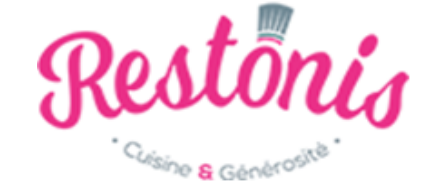

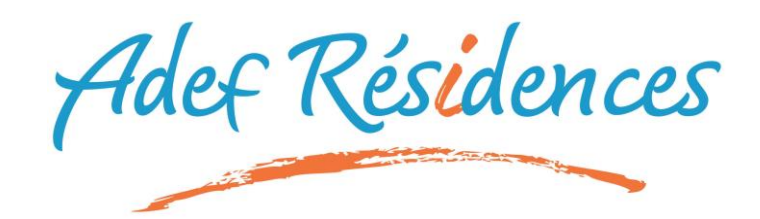

### Suivez le guide

| I.  | Connexion au portail mon.adp.com | 3 |   |   |
|-----|----------------------------------|---|---|---|
| II. | Personnalisation du mot de passe |   |   | 6 |
| .   | Reconnectez-vous                 |   | 8 |   |

Votre responsable hiérarchique et la Direction des Ressources Humaines se tiennent à votre disposition pour répondre à toutes vos questions (<u>sirh@adefresidences.com</u>).

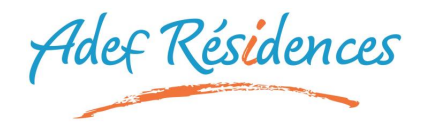

## Connexion au portail MonADP

Vous avez oublié votre mot de passe, ou c'est votre première connexion?

A la réception de votre identifiant et votre mot de passe provisoire dans votre boite mail

nominative, connectez-vous sur <a href="https://mon.adp.com">https://mon.adp.com</a>

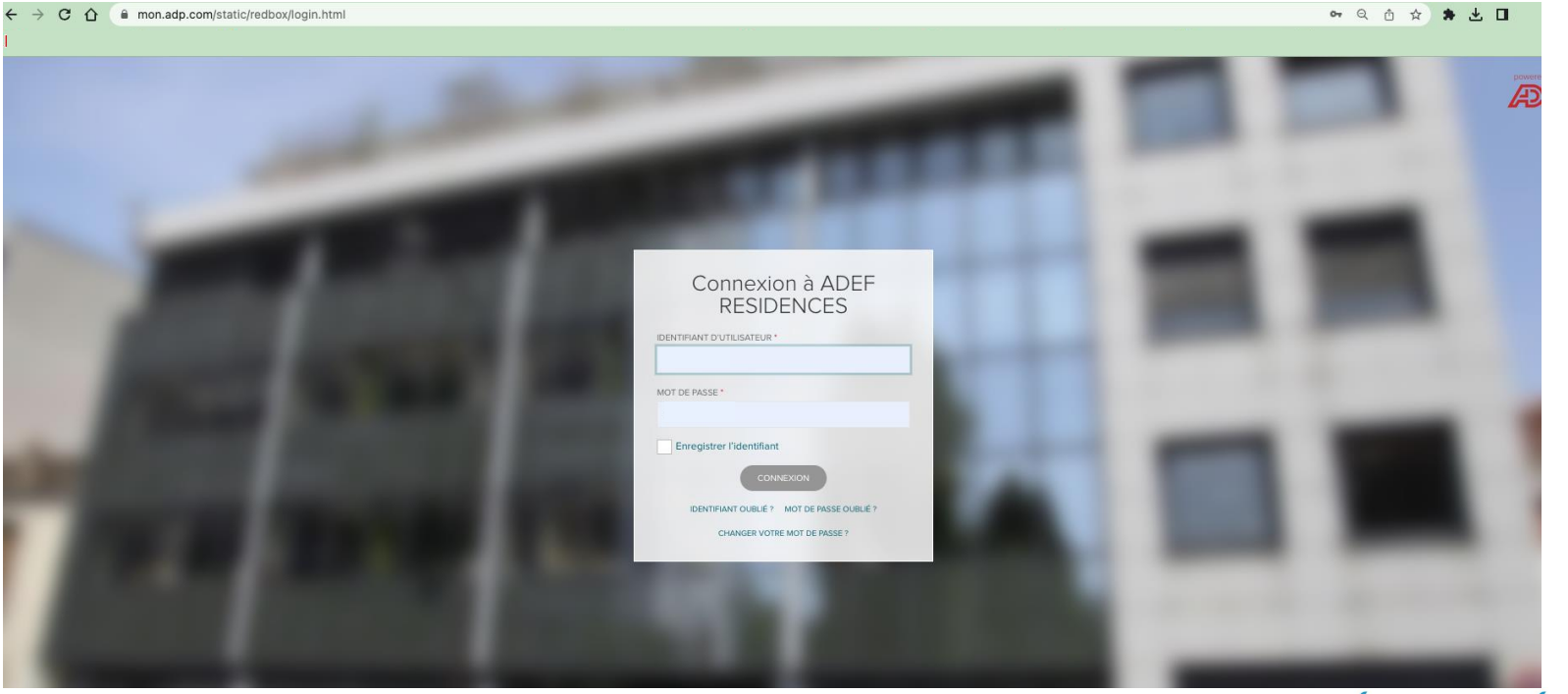

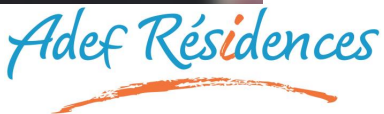

Vous avez reçu 2 mails de Zadig Network People:

- Un mail contenant votre identifiant c'est un identifiant unique qui ne changera pas
- Un mail contenant un mot de passe provisoire à modifier immédiatement lors de votre prochaine connexion.

| /os codes confidentiels d'accès au système "Decidium".<br>ntranet.rh@adp.com<br>voyé : mercredi 21 décembre 2016 09:19<br>À : Arnaud Deshayes                                                    | Connexion à ADEF                             |  |
|----------------------------------------------------------------------------------------------------|----------------------------------------------|--|
| ARNAUD DESHAYES                                                                                                    | IDENTIFIANT D'UTILISATEUR                    |  |
| as avons le plaisir de vous communiquer ci-dessous votre identifiant et votre mot de passe qui                                                                                                   |                                              |  |
| tre identifiant : adeshayes-xkc                                                                                                    | MOT DE PASSE                                 |  |
| codes ont été générés par le système informatique sans intervention humaine et vous êtes la                                                                                                    |                                              |  |
| rs de votre première connexion, le système vous demandera de changer ce mot de passe pour un n<br>cas d'oubli de vos codes, adressez-vous à votre responsable hiérarchique ou au "SIRH" qui fer  | Enregistrer l'identifiant d'utilisateur      |  |
| s feront référence à ce présent document que vous devez conserver en lieu sûr, sans limitation<br>ur garantir votre confidentialité, mémorisez vos codes d'accès, ne les écrivez pas, ne les com |                                              |  |
| primez ce message et conservez le en lieu sûr, puis supprimez ce message de votre messagerie.<br>nne utilisation,                                                                                | Identifiant oublié ? I Mot de passe oublié ? |  |
| RH,<br>mail est généré par un serveur, merci de ne pas y répondre.                                                                                                    |                                              |  |

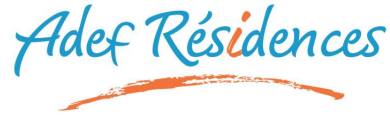

03

# Connexion au portail MonAdp

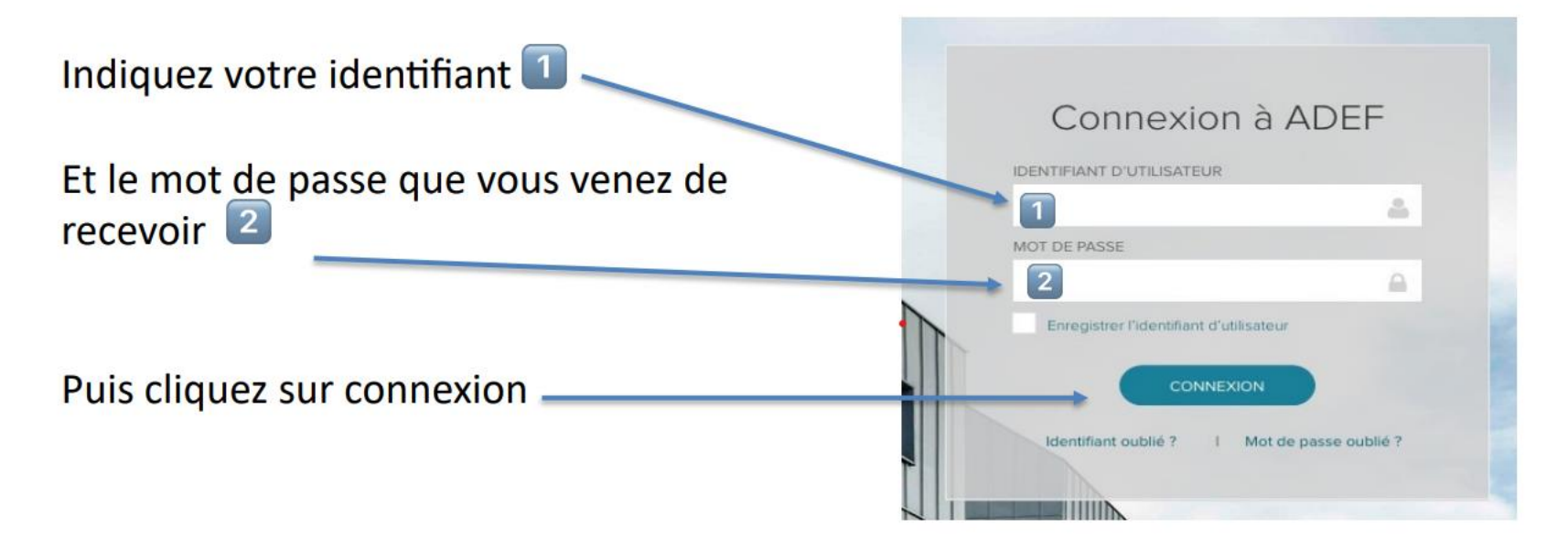

#### **ATTENTION** :

si vous copiez/collez le mot de passe, vérifiez que vous ne prenez pas d'espace en trop!

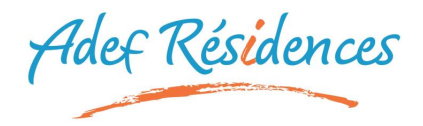

### Personnalisation du mot de passe

Le mot de passe doit être modifié immédiatement: le système ne vous laissera pas sauter cette étape.

Saisissez l'identifiant reçu par mail

Mot de passe actuel : saisissez <u>le mot</u> <u>de passe que vous venez de recevoir par</u> <u>mail</u>

3 Nouveau mot de passe : saisissez le mot de passe que vous souhaitez, en respectant les critères indiqués au-dessus

# Demande de changement de mot de passe

(12)

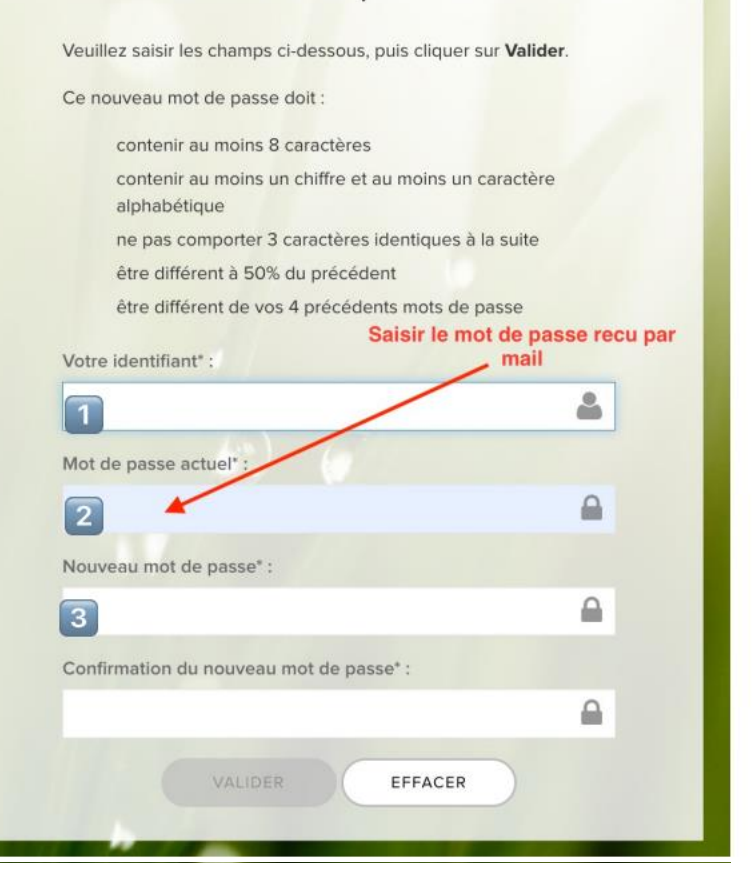

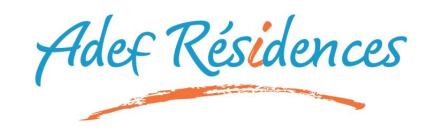

6

# Personnalisation du mot de passe

Choisissez une question secrète qui vous permettra de récupérer un mot de passe si vous êtes bloqué.

Indiquer une réponse que vous retiendrez facilement : cela vous permettra de récupérer par vousmême un nouveau mot de passe en cas de perte

Plusieurs questions sont disponibles.

Le mot de passe est validé!

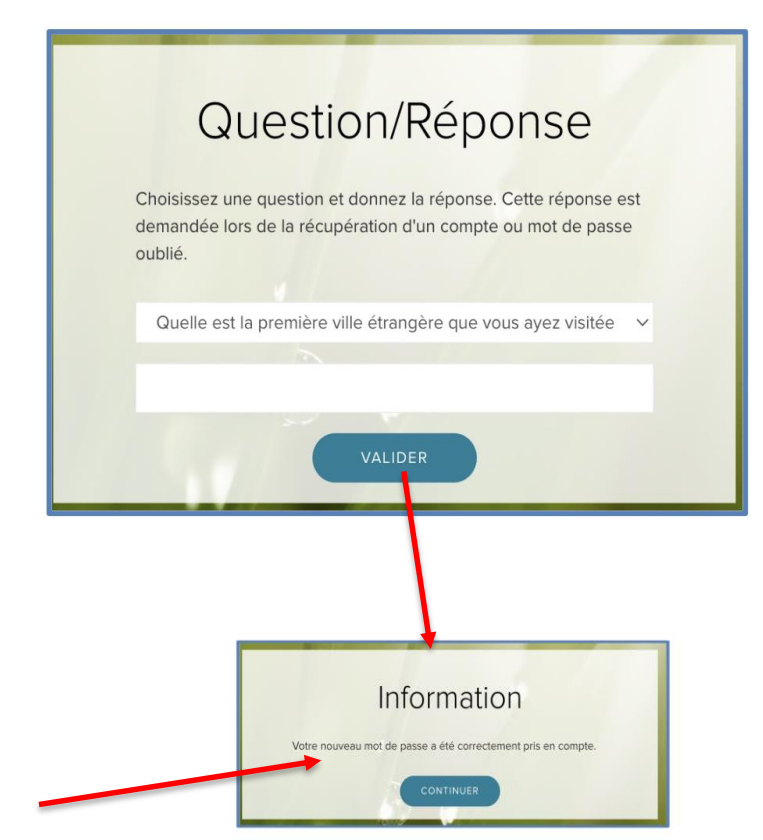

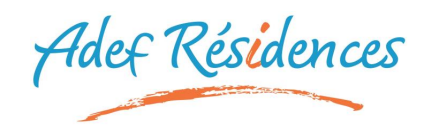

# Première connexion

#### Connectez-vous avec :

- Votre identifiant
- Votre nouveau mot de passe personnalisé

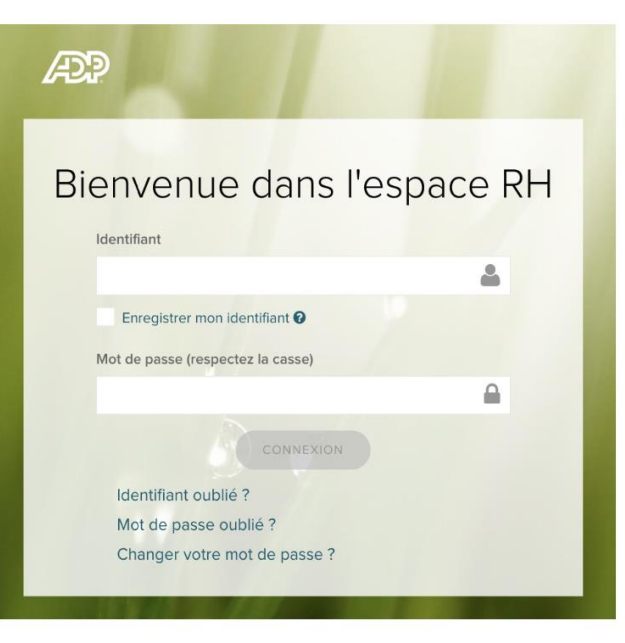

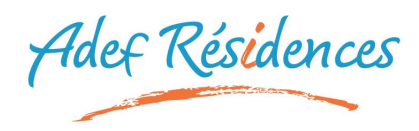